# Multi-factor Authentication – Microsoft O365 Instructions for Registering a USB Token

1 – Follow the instructions to enroll a phone. This connection type will be deleted once the USB Token is installed – but it is mandatory in order to be able to install the USB Token

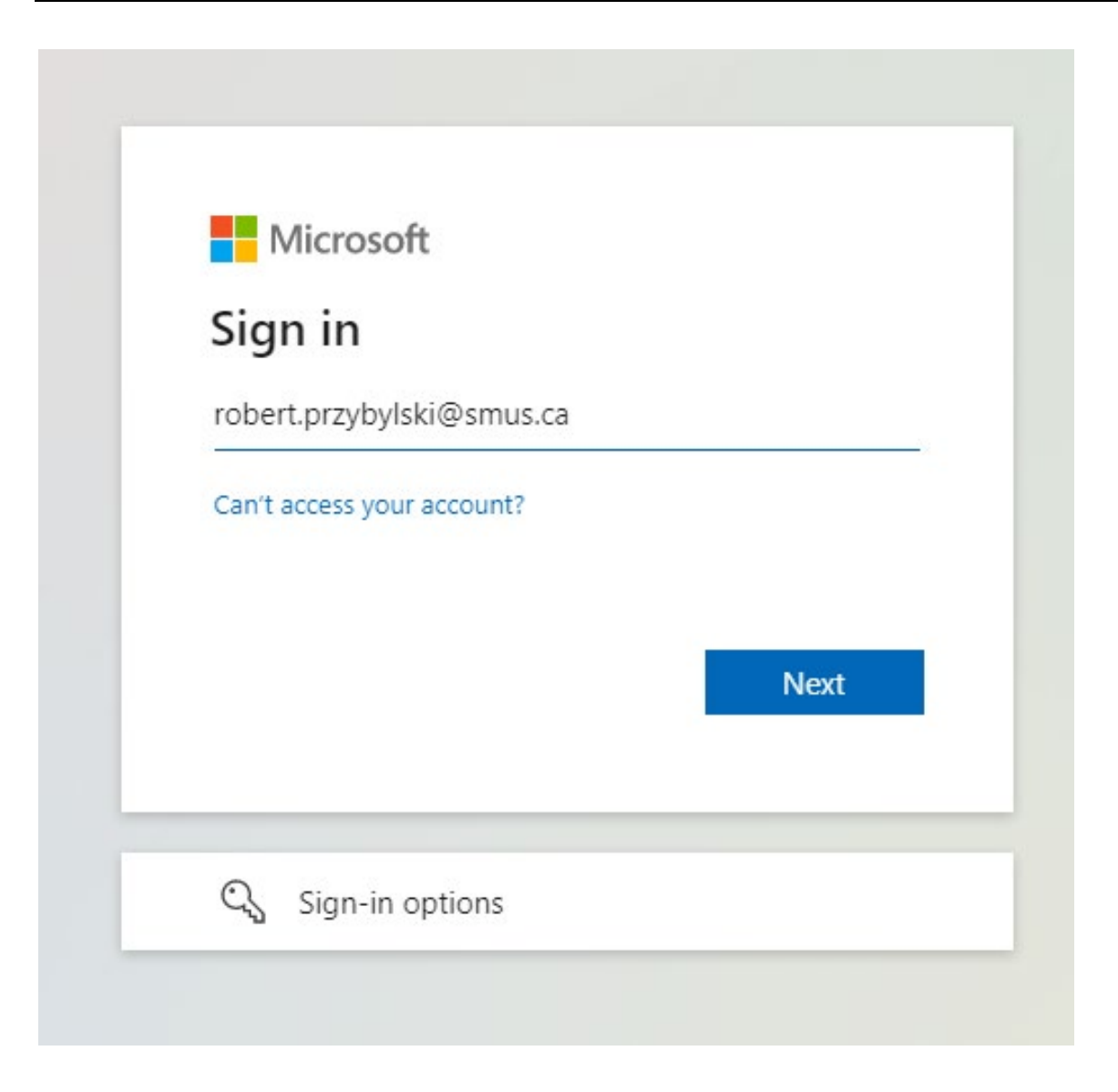

2 – Go to: <u>http://myaccount.microsoft.com</u> and sign in with your SMUS email address

St. Michaels University School Login

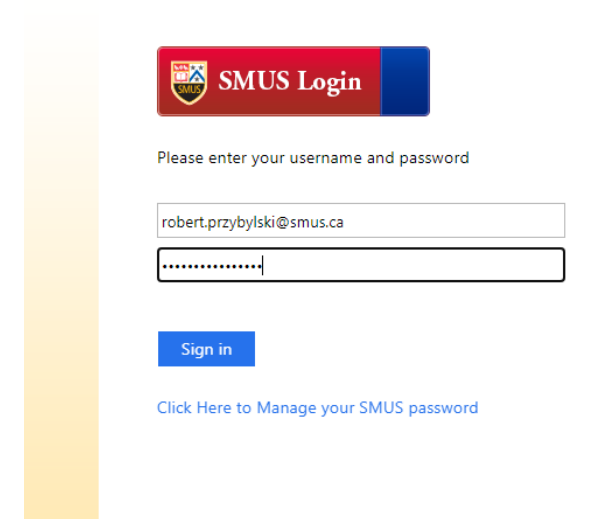

# 3 – Sign in to our regular SMUS sign in page

| $\cdots$ My Account $\vee$ |                   |                                                              |                   |
|----------------------------|-------------------|--------------------------------------------------------------|-------------------|
| A Overview                 |                   |                                                              |                   |
| $^{8}$ Security info       | ×                 | Converterinto                                                |                   |
| Devices                    | Robert Przybylski |                                                              |                   |
| 💫 Password                 |                   | C/                                                           |                   |
| Organizations              |                   | Keep your verification methods and security info up to date. | Make your p<br>sc |
| 🔅 Settings & Privacy       | why can't ledit?  | UPDATE INFO >                                                | СН                |
| ₽ My sign-ins              |                   |                                                              |                   |
|                            |                   |                                                              | _                 |
|                            |                   | Devices                                                      | 0                 |
|                            |                   | 旦                                                            |                   |
|                            |                   | Disable a lost device and review your                        | See all the or    |

# 4 – Click on the Security info (UPDATE INFO >) card

| Mi                   | icrosoft                                              |         |
|----------------------|-------------------------------------------------------|---------|
| robert.p             | orzybylski@smus.ca                                    |         |
| Verif                | y your identity                                       |         |
| $\Box$               | Text +X XXX-XXX-XX92                                  |         |
| R                    | Call +X XXX-XXX-XX92                                  |         |
| More in              | formation                                             |         |
| Are you<br>https://a | r verification methods current? Ch<br>ska.ms/mfasetup | neck at |
|                      |                                                       | Cancel  |

# 5 – Click on Text +X XXX-XXX-XX92 to send a code to your phone previously registered

| Microsoft                   |                                                     |    |
|-----------------------------|-----------------------------------------------------|----|
| robert.przybylski           | i@smus.ca                                           |    |
| Enter code                  | e                                                   |    |
| We texted y<br>Please enter | our phone +X XXX-XXX-XX92<br>r the code to sign in. |    |
| Code                        |                                                     |    |
| 🗸 Don't ask ag              | gain for 90 days                                    |    |
| Having trouble? Si          | gn in another way                                   |    |
| More information            |                                                     |    |
|                             | Veri                                                | fy |
|                             |                                                     |    |

# 6 – Enter the 6 digit code from your phone here

| , Overview      | Security info                                                              |                      |        |        |
|-----------------|----------------------------------------------------------------------------|----------------------|--------|--------|
| Security info   | These are the methods you use to sign Default sign-in method: Phone - text | +1 2506866192 Change |        |        |
| 1 Organizations | + Add sign-in method                                                       |                      |        |        |
| Devices         | & Phone                                                                    | +1 2506866192        | Change | Delete |
| Privacy         | Lost device? Sign out everywhere                                           |                      |        |        |

# 7 – Click on + Add sign-in method

| Add a method                       |        | $\times$ |
|------------------------------------|--------|----------|
| Which method would you like to add | 1?     |          |
| Security key                       |        | ~        |
|                                    | Cancel | Add      |

# 8 – Choose Security key from drop down menu and Click Add

| Security key                                   | $\times$ |
|------------------------------------------------|----------|
| Choose the type of security key that you have. |          |
| USB device                                     |          |
| NFC device                                     |          |
|                                                | Cancel   |
|                                                |          |

### 9 - Click on USB device

| Security key                                                                                               |                                                                         | $\times$              |
|----------------------------------------------------------------------------------------------------|-------------------------------------------------------------------------|-----------------------|
| lave your key ready.                                                                                       |                                                                         |                       |
| When you choose Next, you will<br>sey into the USB port. Then, toug<br>security key to finish setting up y | be prompted to plug your<br>ch the button or the sensor<br>your device. | security<br>r on your |
| or more detailed instructions, v                                                                           | isit your key manufacturer                                              | s website.            |
|                                                                                                    | Back                                                                    | Next                  |
|                                                                                                    |                                                                         |                       |

# 10 – Click on Next Button

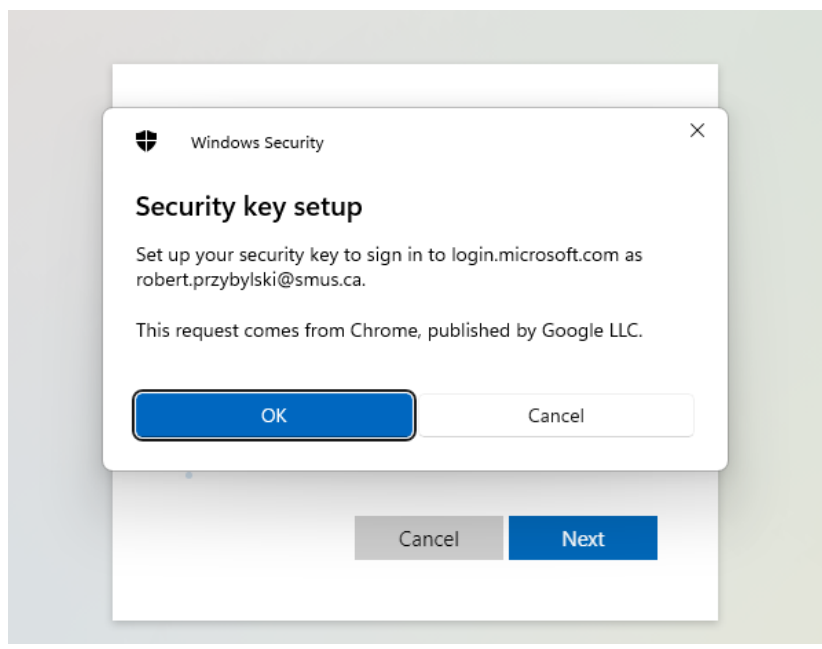

### (Next screens may look different based on computer/browser) 11 – Click on OK Button

| Windows Security                                      |                                             |                                                |
|-------------------------------------------------------|---------------------------------------------|------------------------------------------------|
| Continue setup                                        |                                             |                                                |
| This will let login.microsc<br>security key.          | oft.com see the mal                         | ke and model of your                           |
| login.microsoft.com wan<br>key. This lets you sign in | ts to create a crede<br>without having to t | ential on your security<br>type your username. |
| Note: A record of your vi<br>security key.            | sit to this site will b                     | e kept on your                                 |
| OK                                                    |                                             | Cancal                                         |
|                                                       |                                             | Callcel                                        |

# 12 – Click on OK Button

| Windows Security |                       | >     |
|------------------|-----------------------|-------|
| Continue setup   |                       |       |
|                  | Ö                     |       |
| Insert your secu | rity key into the USE | port. |
|                  | Cancel                |       |
|                  | Cancel Nex            | t     |

**13** – Insert USB Token provided into computer USB port

| •    | Windows Security          |                                |
|------|---------------------------|--------------------------------|
| Cont | inue setup                |                                |
| You  | u'll need to create<br>ke | a PIN for this security<br>₽y. |
| •    | ••••                      |                                |
|      | ••••                      |                                |
|      |                           |                                |

14 – Choose a PIN number that you will not forget and enter it twice – Click OK

| Windows Security |            |        | × |
|------------------|------------|--------|---|
| Continue setup   |            |        |   |
|                  | Ö          |        |   |
| Touch yo         | ur securit | y key. |   |
|                  |            | Cancel |   |
| _                | Cancel     | Next   |   |

15 – Touch on the lit up button on the USB Token itself

| Jama your cocurity kay. This will b | alla distinguish it from a | than kovs  |
|-------------------------------------|----------------------------|------------|
| SMUS                                |                            | uter keys. |
|                                     | Cancel                     | Next       |

### 16 – Add a name for this USB Token and Click Next Button

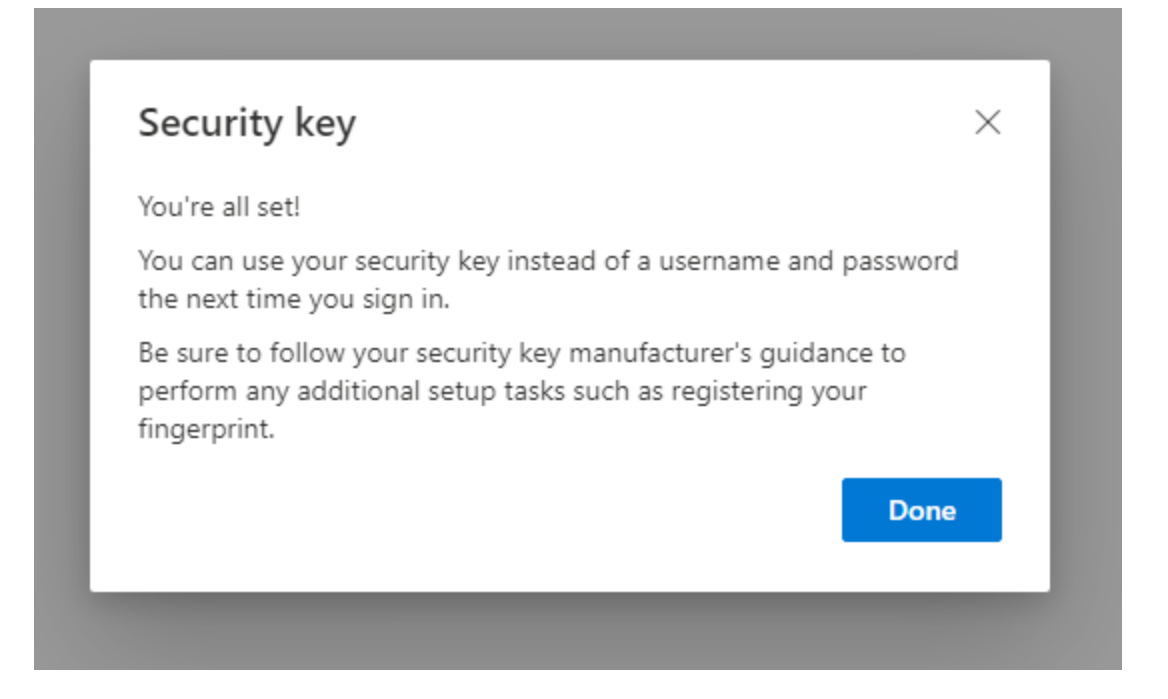

#### **17** – Click the Done Button

| Security info                                             | sign into your account or reset your password. |        |        |        |  |  |  |  |
|-----------------------------------------------------------|------------------------------------------------|--------|--------|--------|--|--|--|--|
| Default sign-in method: Phone - text +1 2506866192 Change |                                                |        |        |        |  |  |  |  |
| + Add sign-in method                                      |                                                |        |        |        |  |  |  |  |
| & Phone                                                   | +1 2506866192                                  | Change | Delete |        |  |  |  |  |
| Security key                                              | SMUS                                           |        | Delete | $\sim$ |  |  |  |  |

# 18 – You now have 2 methods in the list – click Delete next to the Phone method

| Delete phone                            | е                          |             |
|-----------------------------------------|----------------------------|-------------|
| Are you sure you v<br>method for your a | vould like to c<br>ccount? | lelete this |
|                                         | Ok                         | Cancel      |

# 19 – Click the OK button

| Security info<br>These are the methods you use to sign | into your account or reset your password. |  |
|--------------------------------------------------------|-------------------------------------------|--|
| + Add sign-in method                                   |                                           |  |
| Security key                                           | SMUS                                      |  |
| Lost device? Sign out everywhere                       |                                           |  |
|                                                        |                                           |  |

20 – You are finished – and have only the security key as an authorization method when signing into your account. You must have it with you in order to be able to sign in.